| 🐞 नालन्दा खुला विश्वविद्यालय                                                                                                    |              |                                                                                                    |              |  |
|----------------------------------------------------------------------------------------------------|--------------|----------------------------------------------------------------------------------------------------|--------------|--|
| तासरा तल, बिस्कामान भवन, गांधा मदान, पटना-800 001                                                                                    |              |                                                                                                    |              |  |
| राज्य सरकार द्वारा स्थापित एव यू०जी०सी०-डिस्टेन्स एडुकेशन ब्यूरो (DEB) से मान्यता प्राप्त दूर शिक्षा पद्धति का एकमात्र विश्वविद्यालय |              |                                                                                                    |              |  |
| विधि द्वारा स्थापित एवं दूरस्थ शिक्षा पद्धति से पाठ्यक्रम संचालित करने वाला बिहार का एकमात्र मान्यता प्राप्त विश्वविद्यालय           |              |                                                                                                    |              |  |
| ऑनलाईन एवं ऑफलाईन नामांकन सम्बन्धी सचना–2022                                                                                         |              |                                                                                                    |              |  |
| वर्ष 2022 शैक्षणिक सत्र के निम्नलिखित विषयों में नामांकन प्राप्त करने हेत दिनांक 05.07.2022 से लेकर 31.08.2022 के बीच                |              |                                                                                                    |              |  |
| ऑनलाईन (Online) एवं ऑफलाईन (Offline) (ऑफलाईन नामांकन अवकाश के दिनों को छोडकर) आवेदन आमंत्रित किये जाते हैं ।                         |              |                                                                                                    |              |  |
| निम्नांकित सभी पाठयक्रम कुलाधिपति कार्यालय एवं यू०जी०सी० से मान्यता प्राप्त हैं :                                                    |              |                                                                                                    |              |  |
| पाठयकम का नाम                                                                                                    | कोर्स फीस    | पाठयकम का नाम                                                                                                   | कोर्स फीस    |  |
| (1) स्वातकोच्चर गादराक्य                                                                                                    | (प्रति वर्ष) | (१) रजन्मीनिगेर पारगरम : कवा / विसान / राणिका                                                                   | (प्रति বর্ষ) |  |
| (ग) स्तातकोत्तर कहा (MAA)                                                                                                    | 5600.00      | (1) इन्टरनार्डिट पाठ्यक्रन केला / विश्वान / पाणिव                                                               | 2400.00      |  |
| (प) स्थारपियारार परेशा (M.A.)<br>१ अर्थाषाच्च २ किया २ टन्तॉगरपोन्टल आईज ४ अगोल ६ हिन्दी                                             |              | (8) साटाककट पाउँयक्रम (ना माह का कास) :                                                                         | 2220.00      |  |
| ि इतिहाम ७ सनोविचान ८ जजनीति विचान ० लोक प्रशासन                                                                                     |              | <ol> <li>मुदा स्पास्थ्य प्रबन्ध न प्रमाण-पत्र</li> <li>औषणीम एवं समाधित गौधों की स्वेती में एमाए एवं</li> </ol> | 2200.00      |  |
| 10 उर्द 11 सामीण विकास 12 संस्कृत 13 समाजशास्त्र 14 सह विज्ञान                                                                       |              | 2. जीववाय २५ सुनावत पांचा को खता न प्रमाण–५७                                                                    | 2200.00      |  |
| 15 डिजास्टर मैनेजमेन्ट                                                                                                    |              | 3. जापाणु खाद उत्पादन प्राधानिका न प्रमाण-पत्र<br>4. प्रष्णोतगटन तकनीकी में प्रमाण-पत्र                         | 2200.00      |  |
| (ख) ज्ञातकोत्तर वाणिज्य (M Com )                                                                                                    | 5600.00      | 4. पुप्पायम तियमायम न प्रमाण–पत्र                                                                               | 2200.00      |  |
| (य) स्नातकोत्तर विज्ञान (M.Sc.)                                                                                                    | 5600.00      | 6 बाल मजदरी जन्मलन में प्रमाण–पत्र                                                                              | 2200.00      |  |
| 1 वनस्पति विज्ञान २ भगोल ३ गणित ४ भौतिक विज्ञान ५ जन्त                                                                               |              | 7 महिलाओं में वैधानिक बोध में प्रमाण–पत्र                                                                       | 2200.00      |  |
| विज्ञान ६ रसायन शास्त्र ७ इनवॉयरमेन्टल साईस ८ गह विज्ञान                                                                             |              | 8 बाल मनोविज्ञान एवं निर्देशन में प्रमाण–पत्र                                                                   | 2200.00      |  |
| 9. डिजास्टर मैनेजमेन्ट                                                                                                    |              | 9 पोषाहार एवं बाल देखभाल में प्रमाण–पत्र                                                                        | 2200.00      |  |
| (घ) मास कम्यनिकेशन एण्ड जर्नलिज्म (MIMC)                                                                                             | 6400.00      | 10. स्वास्थ्य एवं पर्यावरण में प्रमाण-पत्र                                                                      | 2200.00      |  |
| (ङ) एम०सी०ए० (MCA)                                                                                                    | 20000.00     | 11. खाद्य एवं पोषाहार में प्रमाण-पत्र                                                                           | 2200.00      |  |
| (च) पुस्तकालय एवं सूचना विज्ञान (MLIS)                                                                                               | 12400.00     | 12. एच.आई.वी. एवं परिवार शिक्षा में प्रमाण–पत्र                                                                 | 2200.00      |  |
| (2) स्नातकोत्तर डिप्लोमा पाठ्यक्रम :                                                                                                 | 6800.00      | 13. पर्यावरण अध्ययन में प्रमाण-पत्र                                                                             | 2200.00      |  |
| 1. मार्कटिंग मैंनेजमेन्ट, 2. फाइनानशियल मैनेजमेन्ट,                                                                                  |              | 14. मगही, मैथिली, पाली, प्राकृत, संस्कृत, भोजपुरी एवं उर्दू भाषा में प्रमाण–पत्र                                | 2200.00      |  |
| <ol> <li>हिन्दी—इंगलिश ट्रांसलेशन</li> </ol>                                                                                         |              | 15. बौद्ध, ईसाई, हिन्दू, इस्लाम एवं सिख धर्म विज्ञान में प्रमाण-पत्र                                            | 2200.00      |  |
| 4. यौगिक स्टडीज, 5. पत्रकारिता एवं जनसंचार,                                                                                          | 7200.00      | 16. आपदा प्रबन्धन में प्रमाण–पत्र                                                                               | 2200.00      |  |
| <ol> <li>इनफॉर्मेशन एण्ड पब्लिक रिलेशन्स,</li> </ol>                                                                                 |              | 17. इन्फॉर्मेशन टेक्नोलॉजी में प्रमाण–पत्र                                                                      | 2200.00      |  |
| 7. हयूमन रिसोर्स मैनेजमेन्ट                                                                                                    | 9200.00      | 18. बीमा सेवाएँ एवं बीमा प्रबन्धन में प्रमाण-पत्र                                                               | 2200.00      |  |
| (3) स्नातक पाठ्यक्रम :                                                                                                    | 3200.00      | 19. पुस्तकालय एवं सूचना विज्ञान में प्रमाण–पत्र                                                                 | 2200.00      |  |
| (क) कला (प्रतिष्ठा) [B.A. (Hons.)]                                                                                                   |              | 20. शासकीय व्यवस्था एवं पंचायती राज में प्रमाण–पत्र                                                             | 2200.00      |  |
| 1. इतिहास, 2. राजनीति विज्ञान, 3. अर्थशास्त्र, 4. हिन्दी,                                                                            |              | 21. हिन्दी–इंगलिश टांसलेशन में प्रमाण–पत्र                                                                      | 2200.00      |  |
| 5. समाजशास्त्र, 6. शिक्षा, 7. पयटन, 8. सांशल वक, 9. उदू<br>10. मनोविचान 11. गड विचान 12 भगोल 13 लोक प्रशासन                          |              | 22 दन्नीचिंगर डेकोरेशन                                                                                          | 6800.00      |  |
| (ख) विज्ञान (प्रतिष्ठा) [B.Sc. (Hons.)]                                                                                              |              | 22. कमगटर चेटलकिंग (गाउटिंग गांट क्लीचिंग)                                                                      | 15200.00     |  |
| 1. वनस्पति विज्ञान, 2. रसायन शास्त्र, 3. गणित, 4. भौतिक विज्ञान,                                                                     | 3200.00      | 23. कम्प्यूटर नटवाकन (राठाटन एण्ड स्यायन)                                                                       | 15200.00     |  |
| <ol> <li>जन्तु विज्ञान, 6. भूगोल, 7. गृह विज्ञान, 8. योग</li> </ol>                                                                  |              | —ः नामाकन से सम्बन्धित परामर्श हेतु सम्पर्क स                                                                   | तूत्र ≔      |  |
| (ग) जर्नलिज्म एण्ड मास कम्युनिकेशन [BJMC (Hons.)]                                                                                    | 3600.00      | दूरभाषः 0612-2201013, 2206916, फैक्सः 0612-2                                                                    | 201001       |  |
| (घ) योग [B.A./B.Sc. (Hons.)]                                                                                                    | 3600.00      | मोबाईल : 9341508577 & 9341508580                                                                                |              |  |
| (ङ) वाणिज्य (प्रतिष्ठा) [B.Com. (Hons.)]                                                                                             | 3200.00      | ई—मेल : nou@nou.ac.in                                                                                           |              |  |
| (4) बिजनेस एडमिनिस्ट्रेशन (BBA)                                                                                                    | 7600.00      | Website : www.nalandaopenuniversity.com / www.nou.ac.in.                                                        |              |  |
| (5) कम्प्यूटर एपलिकेशन (BCA)                                                                                                    | 7600.00      | ससमय नामांकन, ससमय परीक्षा एवं ससमय प                                                                           | रीक्षाफल     |  |
| (6) पुस्तकालय एवं सूचना विज्ञान (BLIS)                                                                                               | 7200.00      | का प्रकाशन नालन्दा खुला विश्वविद्यालय की पह                                                                     | वान है ।     |  |
| ऊपर वर्णित पादग्रकमाँ में ऑनलाईन तथा ऑफलाईन नामांकन दिनांक ३१,०९,२०२२ तक हीं निम्नांकित विधियों से लिया जा सकेय                      |              |                                                                                                    |              |  |
| שאר אוינו אוקאאיזו א סויזפווציו נושו סושפווציו זידושי זיביוש אויסטער נוש פו ואיזושינו ושופנו א ופונו טו אסיון :-                     |              |                                                                                                    |              |  |

1. प्रथम विधि (Online) : इस विधि के अन्तर्गत विद्यार्थी नामांकन लेने के लिए नालन्दा खुला विश्वविद्यालय के अधिकृत वेबसाईट www.nalandaopenuniversity.com अथवा www.nou.ac.in पर दिये गये Link का ही उपयोग करेंगे, इसके इतर कोई अन्य वेबसाईट अथवा Link के माध्यम से लिये गये नामांकन पर विश्वविद्यालय जिम्मेवार नहीं होगा । विद्यार्थीगण नालन्दा खुला विश्वविद्यालय के वेबसाईट अथवा Link के माध्यम से लिये गये नामांकन पर विश्वविद्यालय जिम्मेवार नहीं होगा । विद्यार्थीगण नालन्दा खुला विश्वविद्यालय के वेबसाईट पर दिये गये आवश्यक निर्देशों का अक्षरश अनुपालन करते हुये ऑनलाईन नामांकन फार्म भरेंगे तथा उसी माध्यम के अन्तर्गत ऑनलाईन भुगतान सुनिश्चित करेंगे । बैंक ड्राफ्ट या SBI Collect के माध्यम से भुगतान स्वीकार्य नहीं होगा । विद्यार्थीगण औपबंधिक नामांकन प्राप्त होने के उपरान्त Registration Slip एवं Fee Receipt का Print Out निकालकर अपने से भुगतान स्वीकार्य नहीं होगा । विद्यार्थीगण औपबंधिक नामांकन प्राप्त होने के उपरान्त Registration Slip एवं Fee Receipt का Print Out निकालकर अपने पास रख लें ताकि मूल प्रपत्रों के सत्यापन हेतु जब आपको विश्वविद्यालय मुख्यालय में बुलाया जायेगा, तब Registration Slip एवं Fee Receipt को साथ लेकर आगन होगा । उल्लेखनीय है कि प्रपत्रों के सत्यापन के उपरान्त ही नामांकन स्वीकृति प्रदानी जा सकेगा । नामांकन स्वीकृति की सूचना भी मोबाईल एवं ईमेल के द्वारा ही दी जायेगी । प्रपत्रों के सत्यापन के उपरान्त ही नामांकन स्वीकृति प्रदान किया जा सकेगा । नामांकन स्वीकृति की सूचना भी मोबाईल एवं ईमेल के द्वारा ही दी जायेगी । प्रपत्रों की कमी या जाली (Fake) प्रपत्र upload किये जाने की स्थिति में नामांकन तकाल ही रद्द कर दिया जायेगा और नामांकन राशि स्वतः जब्दा हो जायेगी । इस पूरी प्रक्रिया में किसी भी स्तर पर गलती के लिए सीधे तौरे पर आप जिम्योत होंगे ।

2. दूसरी विधि (Offline): इस विधि के अन्तर्गत विद्यार्थी नामांकन हेतु प्रोस्पेक्टस, 2022 की प्रति (एडमीशन फार्म सहित) 500/- रूपयों का बैंक ड्राफ्ट जमाकर बिस्कोमान भवन अवस्थित विश्वविद्यालय के मुख्यालय कार्यालय अथवा किसी भी अध्ययन केन्द्र से प्राप्त कर सकते है, जिसे भरकर दिनांक 31.08.2022 तक नामांकन कराया जा सकता है । नामांकन के समय बैंक ड्राफ्ट के माध्यम से निर्धारित कोर्स फीस जमा करना अनिवार्य है । बैंक ड्राफ्ट किसी भी बैंक का Nalanda Open University, Payable at Patna, के नाम से बना होना चाहिए । उपर्युक्त के अतिरिक्त, पटना अवस्थित बिहार स्टेट कोओपरेटिव बैंक, बाँकीपुर, के खाता संख्या 01-20407 अथवा इण्डियन बैंक के खाता संख्या 762428166 में नालन्दा खुला विश्वविद्यालय के नाम से 500/- रुपयों की राशि जमाकर, प्रोस्पेक्टस की प्रति विश्वविद्यालय के नाम से 500/- रुपयों की राशि जमाकर, प्रोस्पेक्टस की प्रति विश्वविद्यालय मुख्यालय से भी प्राप्त को खाता संख्या 762428166 में नालन्दा खुला विश्वविद्यालय के नाम से 500/- रुपयों की राशि जमाकर, प्रोरपेक्टिस की प्रति विश्वविद्यालय मुख्यालय से भी प्राप्त की जा सकती है । विद्वार्थित विश्वविद्यालय में मुख्यालय से भी प्राप्त की जा सकती है । विद्यार्थी, अपनी सुविधानुसार, अपना भरा हुआ एडमीशन फार्म तथा कोर्स फीस का बैंक ड्राफ्ट विश्वविद्यालय मुख्यालय अथवा विश्वविद्यालय के किसी भी अध्ययन केन्द्र पर जमा कर सकते हैं । निर्धारित शुल्क से कम या अधिक का ड्राफ्ट किसी भी स्थिति में स्वीकार नहीं किया जायेगा ।

सभी पाठ्यक्रमों के नामांकन शुल्क में महिलाओं के लिए 25 प्रतिशत छूट की व्यवस्था है ।

## Nalanda Open University Online Admission Procedure

- 1. Online registration details are available on the University website **www.nalandaopenuniversity.com** & **www.nou.ac.in**
- 2. Candidates seeking online admission to various courses of Nalanda Open University are required to first register online.
- 3. Kindly download the instructions for ready reference and follow the guidelines during online filling of the application form.
- 4. On the landing Page (the webpage which opens after you click on the Admission link) please click on **"New Admission"** button.
- 5. For New Applicant click on the blue button indicating **"New Applicant?** Create a New Account".
- 6. All information in the **"New Candidate Registration"** IS COMPULSORY and will have to be filled up.
- 7. Password of the candidate will have to be entered by the candidate as per the following rules:
  - (a) Password should be minimum 6 character and maximum 13 characters i.e. it should be between 6 and 13 characters
  - (b) There should be at least one UPPER CASE
  - (c) There should be at least one LOWER CASE
  - (d) There should be at least one NUMBER
  - (e) There should be at least one SPECIAL CHARACTER (!;@;#;\$:%)
  - (f) Example of Password "Shukla@2020"
- 8. After filling up the form and clicking on the "Register" button the candidate will receive an email and SMS with all the credentials for login:
  - (a) User Name Which will be also the Application Number
  - (b) Password, and
  - (c) OTP
- 9. The candidate will also be taken to **OTP** Page where the Candidate will have to enter the OTP.
- 10. After entering OTP, the candidate will be taken to the **registration cum Prospectus fee payment page.**
- 11. After successfully paying the **registration cum prospectus fee (Rs 500 Non-refundable)**, the candidate will be taken to the main **Application Form page**.
- 12. Please remember your APPLICATION NUMBER & PASSWORD. These will be required for login to the Application Portal If you forget the same can be obtained from the email and SMS received by the candidate.
- 13. All (\*) marked field on the main application form are compulsory. The Compulsory Information will have to be filled before Final Submission.
- 14. Candidate can save the form in draft mode and can login again for completing and submitting it.
- 15. For submission of the form, filling up of Captcha is a must.
- 16. Applicant shall choose the Course in which she/he wishes to apply based on the eligibility. The applicant is advised to check the eligibility of the Courses before making a choice.

Page 1 of 2

- 17. Candidate can take admission in only one course. There is no provision for applying in multiple courses.
- 18. While filling up the form it is suggested to scan clearly the following documents as per the size given below:
  - Candidate's Passport size photograph \_ Size Max. 50 Kb (a) (b) Candidate's Signature (In English) Size Max. 30 Kb Size Max. 30 Kb Candidate's Signature (In Hindi) \_ (c)
  - (d) Copy of Mark Sheets

- Size Max 100 Kb
- 19. In the mandatory upload section, the applicant has to upload clear scanned document of the following:
  - Passport size photograph of the applicant. (a)
  - Scanned signature of the applicant English & Hindi (b)
  - (c) Clear copy of scan qualifying examination Marksheet from Original, is to be uploaded.

(Clearly scan your original Marksheet for uploading. Scan of xerox / photocopy of Marksheet/Marksheet downloaded from website will not be accepted).

- 20. Please note that it is not compulsory to fill up the entire Application at one go, candidate can preserve already filled up information by saving the form in the draft mode and later on can complete and submit it.
- 21. Application can be saved in the draft mode by clicking on "Save As Draft" button, doing so will allow the information already entered to be saved.
- 22. Before submitting, candidate can preview the filled up application by Clicking on "Preview" button.
- 23. User / Candidate can change or edit information in the Application as long as the Application is not submitted. Once the application is submitted candidate cannot change or edit or modify the information. For any correction in the application form the candidate will have to visit Nalanda Open University, Patna. Therefore candidates are advised to check the form carefully before final submission.
- 24. After final submission of Application form the Candidate will be taken to Payment page. Candidates are required to pay the requisite fee online through this portal only. SBI Collect or Demand Draft will not be accepted in Online form submission.
- Only Paid Applications will be accepted for further processing. 25.
- 26. All payments will be online payment through Admission portal. Amount cannot be altered.
- 27.Payment is not refundable.
- 28. Candidates will be provisionally registered for admission, subject to the eligibility criteria and verification of passing Certificate/ Marksheet.
- University will inform you regarding study learning material & prospectus 29. through **SMS or Email**.
- 30. Candidate shall take the print out of the admission form and keep it with them for future reference.
- 31. The applicant will be solely responsible for providing information in the application form. In case of any discrepancy found during verification of the documents the application may be **cancelled** by the University any time.